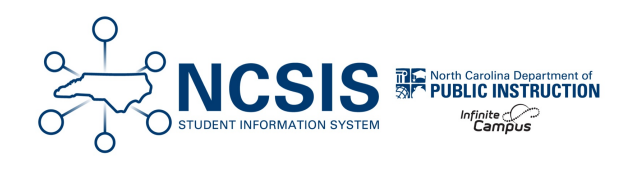

## **Final Grading**

05/15/2025 9:00 am EDT

## **Post Grades**

- Consider only opening only one term/task grading window at a time to prevent accidental posting errors.
  - Grading Window | Infinite Campus
- Verify all student final grades have been posted by teachers.
- Generate the Grades Report (Grading and Standards) | Infinite Campus to review missing grades. The same report can be used to review all final grades are per PSU policies.
  - Run this daily during the grading window to ensure grades are posted accurately.

| nis report will batch print stude                                | ents' grades. There is an option to print the report grouped by student, tear<br>break for each student or course, suitable for handing out. The grades re | cher or course.<br>port group by |
|------------------------------------------------------------------|----------------------------------------------------------------------------------------------------|----------------------------------|
| eacher will always set a page I<br>n per batch. Checking the pag | break for each teacher. This is a very complex report, so try to limit the nu<br>ge break option will make the report run faster.                          | mber of student                  |
|                                                                  |                                                                                                    |                                  |
| Which students would yo                                          | u like to include in the report?                                                                                                    |                                  |
| Grade All                                                        | Students                                                                                                    |                                  |
| PK<br>TK                                                         |                                                                                                    |                                  |
| KG<br>1                                                          | <b>v</b>                                                                                                    |                                  |
| Ad Hoc Filter                                                    | ~                                                                                                    |                                  |
|                                                                  |                                                                                                    |                                  |
| Grading Terms                                                    | Q1 Q2 Q3 Q4                                                                                                    |                                  |
| Select Teachers                                                  | All                                                                                                    |                                  |
|                                                                  | BAIR, Eloisa                                                                                                    |                                  |
|                                                                  | BAKER, LAURA<br>BOLICK, Bobbie                                                                                                    |                                  |
|                                                                  | BOLICK, Loraine                                                                                                    |                                  |
|                                                                  | Brown, PATRICIA                                                                                                    |                                  |
|                                                                  | BUMGARNER, Kathleen                                                                                                    |                                  |
| Group By                                                         |                                                                                                    |                                  |
| oroup by                                                         | Student O reacher O Course/Section                                                                                                    |                                  |
|                                                                  | Display section dates                                                                                                    |                                  |
|                                                                  | Set page break for each Student                                                                                                    |                                  |
| Select Standard/Grading 1                                        | asks All                                                                                                    |                                  |
|                                                                  | Term Grade                                                                                                    |                                  |
|                                                                  | Semester Grade                                                                                                    |                                  |
|                                                                  |                                                                                                    |                                  |
|                                                                  |                                                                                                    |                                  |
|                                                                  | <b>v</b>                                                                                                    |                                  |
| All Grades / Scores                                              |                                                                                                    |                                  |
| Missing Grades / Sco                                             | res                                                                                                    |                                  |
| O By Grade / Score                                               |                                                                                                    |                                  |
|                                                                  |                                                                                                    |                                  |
|                                                                  |                                                                                                    |                                  |

# **Final Report Cards**

### Grading & Standards > Reports > Report Card

- Generate Final Report Card | Infinite Campus for distribution.
- Follow PSUs procedures on required information for the final report card. Report Setup | Infinite Campus

| Report Options<br>OR<br>Display Options                                                                | North Carolina Report Card 🗸                                                                              |
|----------------------------------------------------------------------------------------------------|----------------------------------------------------------------------------------------------------|
| Ad Hoc Filter<br>OR<br>Grade                                                                           | 9 •                                                                                                    |
| Active Only                                                                                            |                                                                                                    |
| Effective Date                                                                                         | 06/06/2025                                                                                                |
| Sort Options                                                                                           | ● Alpha ○ Grade/Alpha ○ Zip ○ Teacher                                                                     |
| Batch Queue Options          Refresh       Show top       5         Batch Queue List       Queued Time | Itasks submitted between     03/27/2025     and     04/03/2025       Report Title     Status     Download |

### **Post Transcript Grades**

#### Student Information > General Student Administration > Transcript Post Wizard

- Be sure grading windows are closed before posting final grades to the transcript.
- Verify that all final grades are posted by teachers prior to posting final grades to the transcript.
- Post student final grades to transcripts using the Transcript Post Wizard (if applicable).
- Select all child credit groups when posting transcript grades.
- It is a PSU decision on posting score comments.
- Posting transcript grades can be done multiple times without duplicating or overwriting existing transcript records. Only new transcript grades will be added.

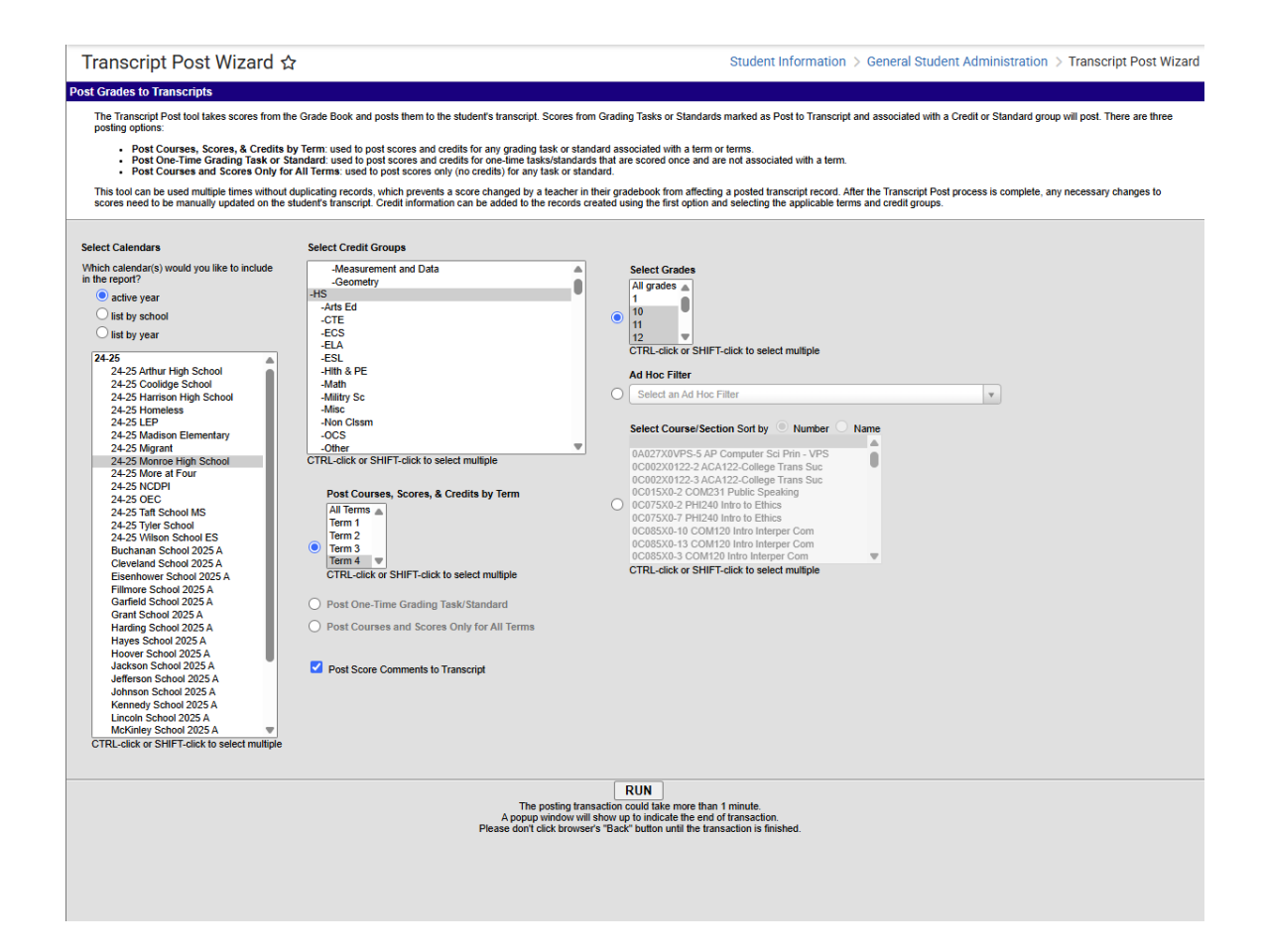

# Grade Suppression (if applicable)

Student Information > General > Transcripts

- Complete Grade Suppressions per PSU procedures.
- Review the Suppressed Grades article for steps on how to process grade suppressions.

# **Class Rank (if applicable)**

### Grading & Standards > Reports > Class Rank Report

- Review Class Rank Report | Infinite Campus for each grade level for accuracy.
- Once class rank has been reviewed, determine the date to save a final year report for class rank.

| Class Rank Report 🌣                                                                                                    | Grading & Standards > Reports > Class Rank Report |
|----------------------------------------------------------------------------------------------------|---------------------------------------------------|
| GPA Rank report                                                                                                    |                                                   |
| This report calculates a student's class rank based on their cumulative GPA.                                                                                                    |                                                   |
| Which students would you like to include in the report?<br>Grade 06   Enrollment Effective Date: 10/23/2024 GPA Calculation: Cumulative GPA GPA Calculation Type: Weighted GPA GPA Calculation Type: Weighted GPA How would you like the report sorted?  Student Name Rank Report Format: PDF   Generate Report |                                                   |